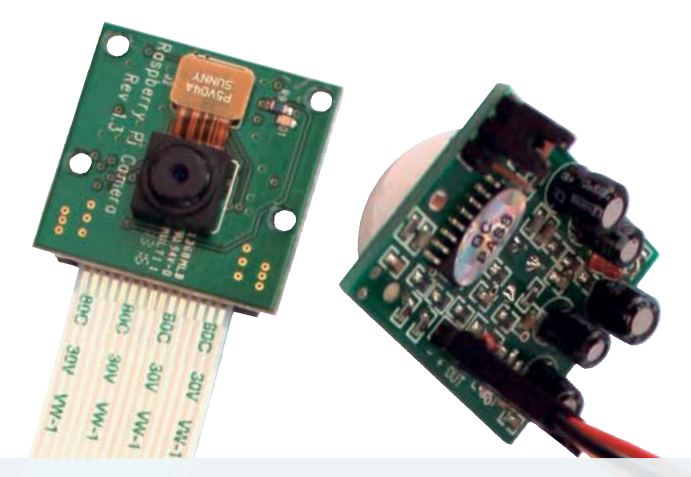

Maik Schmidt

# Raspberry-Pi-Kameramodul

Mit seinem Kameramodul liefert der Raspberry Pi Videos im HD-Format und Bilder mit einer Auflösung von 5 Megapixel. Durch ein eigenes Interface auf dem Kleincomputer und der guten Software-Unterstützung lässt er sich prima in eigene Projekte integrieren.

# Kurzinfo

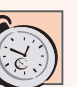

Zeitaufwand: 1–2 Stunden

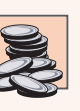

Kosten: ab 28 Euro RasPi + 20 Euro Kameramodul

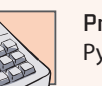

**Programmieren:** Python

keine nisse

Elektronik: keine Vorkenntnisse nötig

## Schwierigkeitsgrad

leicht schwer

einahe zeitgleich mit der Veröffentlichung des Raspberry Pi wurde auch eine eigene Kamera für den Mini-Computer angekündigt. Das ist schon einige Zeit her, aber seit wenigen Wochen ist das RasPi-Kamera-Board offiziell für rund 20 Euro im Handel verfügbar. Lange Lieferzeiten trüben bislang die Freude, aber so nach und nach trudelt das Zubehör bei den Vorbestellern ein.

Die Kamera eröffnet dem RasPi völlig neue Anwendungsfelder. Unter anderem lassen sich mit der Kamera auf einfache Weise Zeitraffer-Videos erstellen. Damit kann man zum Beispiel die eigene Geburtstagsparty für Freunde und Verwandte zusammenfassen oder aber Naturereignisse dokumentieren.

#### Raspberry-Pi-Kamera

Wie der Raspberry Pi versprüht auch die Kamera eher robusten Charme und kommt als nackte Platine mit einem Flachband-Kabel daher. Insgesamt sieht ein RasPi mit Kamera wie ein zerlegtes Smartphone aus. Die Kamera wurde speziell für den RasPi entwickelt und während der Entwicklungsphase mehrfach überarbeitet. Die aktuelle Version heißt Revision 1.3. Sie ist mit 24 mm  $\times$  25 mm annähernd quadratisch, knapp 9 mm hoch und wiegt nur etwa drei Gramm.

Die inneren Werte entsprechen dem, was gängige Mobiltelefone bieten. Der Fokus ist fest und der Sensor liefert 5 Megapixel. Videos nimmt die Kamera in 1080p, 720p oder 640 × 480 mit maximal 30 Bildern pro Sekunde auf. Ton erfasst das Gerät nicht und Fotos haben eine maximale Auflösung von 2592 × 1944 Pixeln.

#### Anschluss finden

Die Kamera schließt man an die CSI-Schnittstelle (Camera Serial Interface) des RasPi an. Diese liegt beim Modell B hinter der Ethernet-Buchse und beim Modell A hinter der Stelle, an der sich die Ethernet-Buchse befinden würde.

Der CSI-Anschluss muss erst einmal geöffnet werden. Dazu nimmt man am besten die beiden äußeren Enden zwischen Daumen und Zeigefinger und zieht das Ganze wenige Millimeter nach oben. Danach schiebt man das Kabel in die CSI-Buchse, wobei die Kontakte in Richtung des HDMI-Anschlusses zeigen müssen. Das Kabel lässt sich nur wenige Millimeter tief in die Buchse schieben und es ist wichtig, dass es einigermaßen gerade sitzt. Abschließend wird die Buchse mit leichtem Druck von oben wieder verschlossen.

Wenn die Kamera angeschlossen ist, lässt das Kabel knapp 15 Zentimeter Spiel. Für die meisten Zwecke dürfte das ausreichen, insbesondere weil es sehr flexibel ist. Im Bedarfsfall lässt sich das Kabel auch austauschen, darf aber nicht beliebig lang werden. In den RasPi-Foren findet man Erfolgsmeldungen für bis zu 30 Zentimeter Kabellänge.

Nachdem die Hardware korrekt angeschlossen ist, fehlt noch ein wenig Software, um die Kamera 

 With the second second seco

BOC

30V

zum Leben zu erwecken. Wer mit Raspbian arbeitet, muss auf der Software-Seite für die Integration der Kamera nicht viel tun. Die folgenden Kommandos bringen das System auf den neuesten Stand:

VW-1

Zutaten

- Raspberry Pi
- (Model A oder Model B)
- SteckplatinePIR-Sensor
- diverse Jumper-Kabel (female/female)
- Raspberry-Pi-Kameramodul optional
- externer USB-Akku
- WLAN-Adapter
- use für Raspberry Pi

sudo apt-get update sudo apt-get upgrade -y sudo apt-get install git-core -y sudo wget http://goo.gl/1BOfJ -O /usr/bin/rpi-update sudo chmod +x /usr/bin/rpi-update sudo rpi-update

Diese Anweisungen aktualisieren alle installierten Pakete, und installieren das Programm rpi-update. rpi-update aktualisiert die Firmware für den Raspberry Pi und installiert auch die Treiber für die Kamera.

Anschließend muss die Kamera-Unterstützung mittels des Konfigurationsprogramms raspi-config noch aktiviert werden:

sudo raspi-config

|  | 0           | Listing 1                                                                                                    |   |
|--|-------------|----------------------------------------------------------------------------------------------------|---|
|  | 0           | import RPi.GPIO as GPIO<br>from subprocess import call                                                                                           |   |
|  | 0           | CameraLedPin = 5                                                                                                    |   |
|  | 0<br>0<br>0 | class Camera:<br>definit(self):<br>GPIO.setmode(GPIO.BCM)<br>GPIO.setuarnings(False)<br>GPIO.setup(CameraLedPin, GPIO.OUT, initial = False)      |   |
|  | 0           | def led_on(self):<br>GPI0.output(CameraLedPin, True)                                                                                             |   |
|  | C           | def led_off(self):<br>GPI0.output(CameraLedPin, False)                                                                                           |   |
|  |             | <pre>def take_photo(self, filename):     call(['raspistill -n -t 0 -hf -o {0}'.format(filename)], shell = True)</pre>                            |   |
|  | (           | def timelapse(self, filenames, interval, duration):<br>call(['raspistill -n -o {0} -tl {1} -t {2}'.format(filenames, interval, duration)], shell | = |
|  |             | True)                                                                                                    |   |
|  |             |                                                                                                    |   |

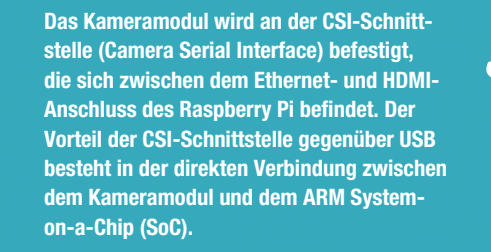

Die Option "Enable Camera" muss aktiviert werden. Ferner sollte man den Grafikspeicher des Pi auf 128 MB setzen. Das geschieht im Menü "Advanced Options" und dem Untermenü "Memory Split". Nach einem Neustart ist die Kamera bereit.

.

000

00

• •

0

#### Licht aus ...

Immer wenn die Kamera Aufnahmen macht, schaltet sie automatisch eine recht grelle rote LED ein. Das ist in vielen Situationen unerwünscht und dankenswerterweise lässt sich die LED komplett abschalten.

Dazu öffnet man die Datei /boot/config.txt mit einem Text-Editor wie zum Beispiel nano:

#### sudo nano /boot/config.txt

Am Ende der Datei ist die folgende Zeile einzufügen:

disable\_camera\_led=1

Anschließend muss der RasPi mit sudo reboot neu gestartet werden. Ab sofort leuchtet die LED nicht mehr, wenn die Kamera Aufnahmen machten. Sie lässt sich bei Bedarf jedoch weiterhin per Software ein- und ausschalten.

#### ... Spot an

Apropos Software: Ein ausgereiftes Python-Modul zur Steuerung der Kamera gibt es noch nicht. Dafür

Das Kameramodul lässt sich über das Menü komfortabel einrichten. gibt es aber die nützlichen Kommandozeilen-Werkzeuge raspistill und raspivid, die sich leicht in Python einbetten lassen.

Mit raspistill lassen sich auf die Schnelle Fotos machen. Im einfachsten Fall gibt man nur den Namen der Datei an, in der die Fotodaten gespeichert werden sollen:

#### raspistill -o foto.jpg

Wenn der Pi an einen Monitor angeschlossen ist, zeigt er beim Aufruf dieses Kommandos für fünf Sekunden das aktuelle Kamerabild in einer Vorschau an. Nach Ablauf dieser Frist wird ein Foto in der Datei foto.jpg gespeichert.

Das ist schon mal ganz praktisch, hat aber noch ein paar Haken. Für die meisten Anwendungen wird die Vorschau nicht benötigt und die Wartezeit vorm Auslösen ist auch nicht immer erwünscht. Darüber hinaus nimmt die Kamera die Fotos per Voreinstellung seitenverkehrt auf. All das lässt sich mit ein paar Optionen beheben:

raspistill -n -t 0 -hf -o foto.jpg

Die Option -n unterdrückt die Vorschau und -hf spiegelt das Bild an der Horizontalachse. Schließlich setzt die Option -t die Auslöseverzögerung auf 0 Millisekunden.

raspistill verfügt über eine ganze Menge weiterer Optionen und bietet prinzipiell die typischen Einstellungen einer digitalen Kompakt-Kamera. Eine Übersicht über alle Möglichkeiten bietet der bloße Aufruf des Programms ohne Argumente.

Auch Zeitraffer-Videos lassen sich ohne Mühe erstellen. Der folgende Befehl erzeugt eine Stunde lang alle drei Sekunden ein Foto im Verzeichnis fotos:

raspistill -n -t 3000 -tl 3600000 -o fotos/foto%03d.jpg

Die erzeugten Dateien gehorchen dabei alle einem strikten Namensschema, das heißt, die Dateien beginnen alle mit dem Präfix "foto" und darauf folgt eine dreistellige Zahl, die gegebenenfalls mit führenden Nullen aufgefüllt wird. Im Verzeichnis fotos finden sich am Ende also Dateien mit Namen wie foto001.jpg, foto002.jpg und so weiter.

#### Jetzt mit Python

Ein direkter Zugriff auf die Hardware der Kamera ist ein kompliziertes Unterfangen, aber Programme

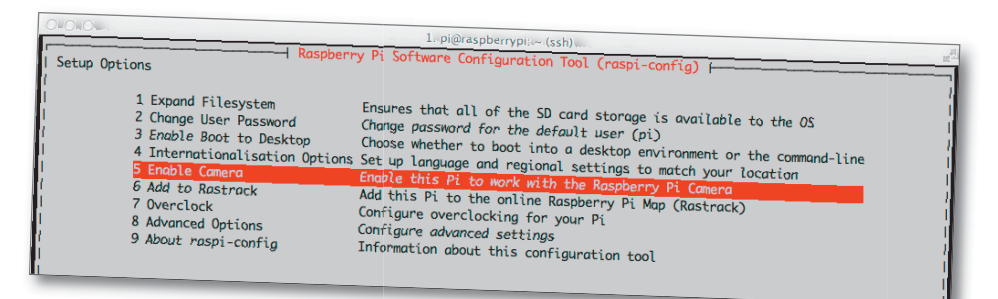

| <u>• • • • • • • • • • • • • • • • • • • </u> |              | 1. pi@raspberrypl: ~(ssh)<br>Raspberry Pi Software Configuration Tool (raspi-config) — |                          |
|-----------------------------------------------|--------------|----------------------------------------------------------------------------------------|--------------------------|
| Advanced Options Al A2 A2 A3 A4 A4 A5         | Overscan     | You may need to configure overscan if black bars are present on display                | Mit dem Kameramodul      |
|                                               | Hostname     | Set the visible name for this Pi on a network                                          | steigt der Hunger nach   |
|                                               | Memory Split | Change the amount of memory made ovailable to the GPU                                  | Grafikspeicher. Mindeste |
|                                               | SSH          | Enable/Disable remote command line access to your Pi using SSH                         | 128 MByte sollte man     |
|                                               | Update       | Update this tool to the latest version                                                 | reservieren.             |

wie raspistill lassen sich leicht in Python einbetten. Wie's geht, zeigt die Klasse Camera in camera.py.

Die Klasse enthält nur wenige Funktionen, bietet aber alles, was man für die meisten Anwendungen benötigt. Der Konstruktor \_\_init\_\_() setzt die Pin-Nummerierung auf den Broadcom-Standard und versetzt den Pin GPIO #5, der mit der Kamera-LED verbunden ist, in den Ausgabemodus. Somit können die Funktionen led\_on() und led\_off() die LED der Kamera ein- beziehungsweise ausschalten. Das funktioniert übrigens unabhängig von Konfigurationsparameter disable\_camera\_led.

Mit der Funktion take\_photo() kann man ein Foto schießen und in einer Datei speichern. Die Funktion timelapse() dient zur Erstellung von Zeitraffer-Aufnahmen und erzeugt für eine gewisse Dauer in festgelegten Intervallen Foto-Dateien. Sämtliche Zeitangaben müssen in Millisekunden erfolgen.

Das folgende Programm erzeugt alle zwei Sekunden eine neue Aufnahme und bricht nach zwanzig Sekunden ab:

from camera import \* camera = Camera() camera.timelapse('photos/photo%04d.jpg', 2000, 20000)

Die erzeugten Dateien landen im Verzeichnis photos und haben die Namen photo0001.jpg, photo0002.jpg und so fort.

#### Keine Bewegung!

Erweitert man den vorangegangenen Aufbau zusätzlich noch um einen Bewegungssensor, wird aus dem RasPi schnell ein günstiges und vollautomatisches Überwachungssystem, das unter anderem als Einbrecher-Alarm oder zur Beobachtung von Nistkästen dienen kann.

Um Bewegungen mit dem RasPi zu erkennen, bietet sich ein passiver Infrarotsensor (PIR) an. Solche Sensoren sind günstig zu haben und lassen sich leicht auswerten.

Der Infrarot-Sensor verfügt über drei Pins: Stromversorgung, Masse und Signal. Um diese mit dem RasPi zu verbinden, sind Jumper-Kabel mit weiblichem Anschluss an beiden Enden besonders praktisch. Die Stromversorgung geschieht über den 5V-Pin des RasPi, zusätzlich verbindet man beide Masse-Leitungen miteinander. Die Signal-

# Tipp

Auf dem RasPi gibt es zwei Arten, einen Pin zu adressieren: BCM (Broadcom) und BOARD. Bei der ersten werden die Pins so angesprochen, wie sie der Hersteller Broadcom im "System on a Chip" (SoC) des RasPi definiert hat. Die zweite Art verwendet die Nummerierung der Pins auf dem RasPi-Board. Alle Pins in der oberen Reihe haben gerade Nummern, die in der unteren Reihe haben ungerade. Beispielsweise entspricht der BCM-Pin GPIO #23 dem Board-Pin 16.

leitung erfolgt mit einem der GPIO-Pins, in diesem Fall ist es die Nummer 23.

#### Sensor-Software

Die Verkabelung des PIR-Sensors geht leicht von der Hand und auch auf der Software-Seite ist nicht viel zu tun. Zur Umsetzung der Beispiele dieses Artikels nutzen wir die Programmiersprache Python. Sie ist verhältnismäßig einfach zu erlernen und in der Raspberry-Pi-Gemeinde sehr populär. Mittlerweile existiert auch eine ganze Reihe an Python-Bibliotheken, welche die Programmierung der RasPi-Hardware vereinfachen. Eine davon ist RPi:

sudo apt-get update sudo apt-get install python-dev python-rpi.gpio

Mehr Voraussetzungen benötigt das Beispiel-Programm pir.py nicht. Darin ist eine Klasse namens PassiveInfraredSensor definiert, mit der sich der PIR-Sensor kontrollieren lässt.

Die Klasse verfügt über zwei Funktionen, nämlich \_\_init\_\_() und motion\_detected(). Die erste Funktion ist der sogenannte Konstruktor. Sie wird immer dann aufgerufen, wenn ein neues Objekt der Klasse erzeugt wird. Als Parameter bekommt die Funktion einen Verweis auf das zu erzeugende Objekt self und die Nummer des Pins pin, an den der PIR-Sensor angeschlossen wurde.

Der Konstruktor speichert zuerst die Pin-Nummer im privaten Attribut self.pin und nutzt dann die Funktion GPIO.setmode(), um die Pin-Zählweise der RPi-Bibliothek festzulegen.

Abschließend versetzt die \_\_init\_\_()-Funktion den Sensor-Pin mittels GPI0.setup() in den Eingabemodus.

Die Funktion motion\_detected() liefert den aktuellen Wert, der am Sensor-Pin anliegt. Ist der Wert 0, wurde keine Bewegung erkannt. Andernfalls hat sich im Sichtfeld des Sensors etwas bewegt.

#### Kurze Demo

Das Beispiel-Programm pir\_demo.py demonstriert die Verwendung der neuen PassiveInfraredSensor-Klasse. Es muss, wie alle Programme, die auf die GPIO-Pins zugreifen, mit Administrator-Rechten gestartet werden: sudo python pir\_demo.py

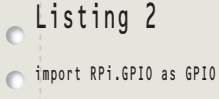

- class PassiveInfraredSensor: def \_\_init\_\_(self, pin):
   self.pin = pin
- GPIO.setmode(GPIO.BCM)
- GPIO.setup(self.pin, GPIO.IN)

def motion detected(self): return GPIO.input(self.pin)

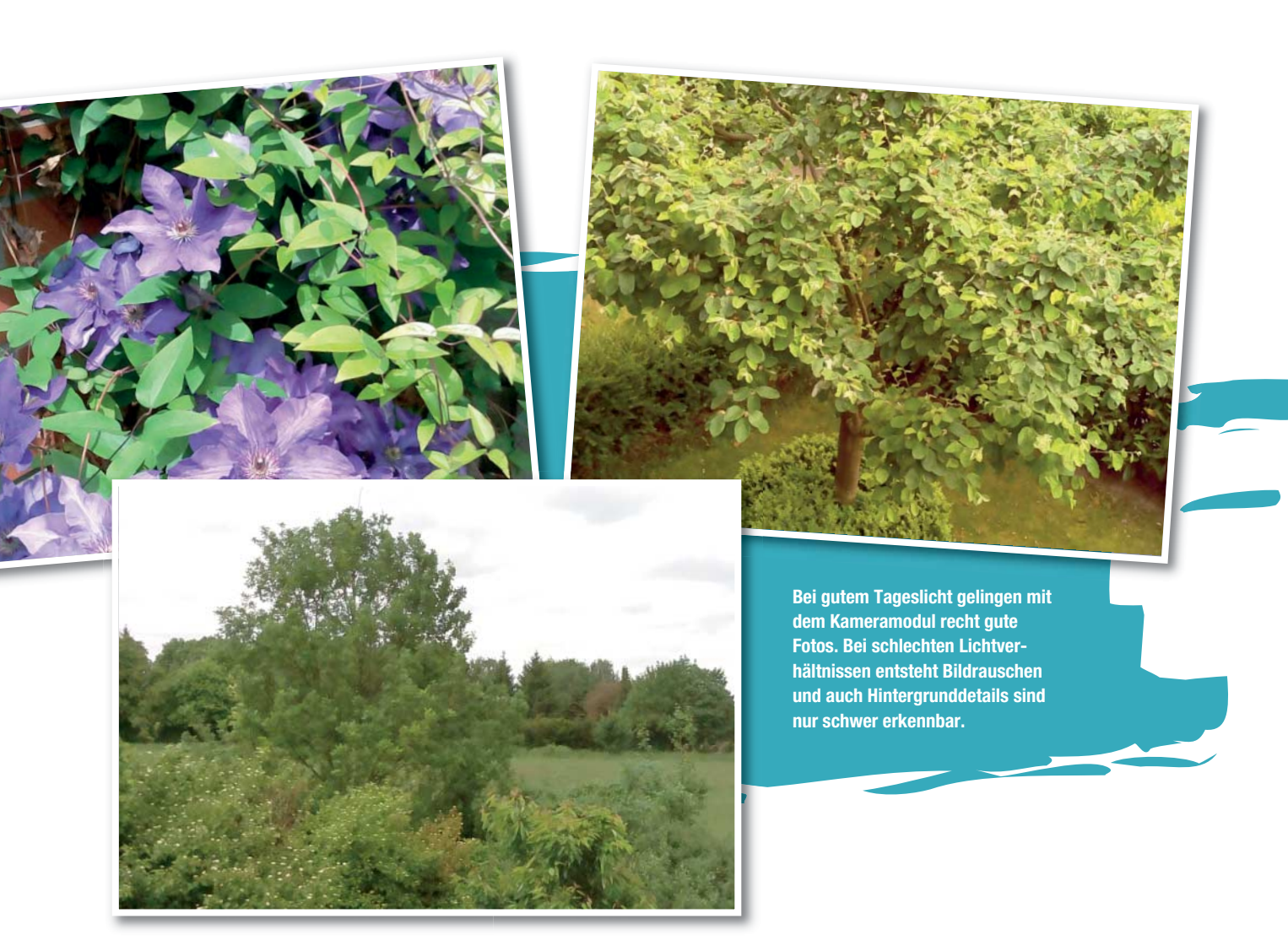

Die Logik des Programms ist denkbar einfach. Es merkt sich den letzten Sensor-Zustand und gibt den Text "Wer ist da?" aus, wenn eine Bewegung erkannt wurde. Wurde keine Bewegung erkannt, wird die Zeile "Alles ruhig." ausgegeben und das Programm wartet zwei Sekunden, bis die Überwachung erneut gestartet wird.

Mit derselben Logik lässt sich auch ein Programm entwickeln, das ein Foto schießt, wenn sich

etwas bewegt. Dazu muss allerdings erst einmal die RasPi-Kamera angeschlossen und

## Alles spielt zusammen

Mit den Klassen PassiveInfraredSensor und Camera lässt sich ein Überwachungssystem bauen, das automatisch die Kamera aktiviert, wenn eine Bewegung erkannt wurde. Das Programm observer.py zeigt eine minimale Implementierung.

Im Kern entspricht das Ganze der ersten Demonstration des PIR-Sensors. Statt jedoch nur Texte in der Konsole auszugeben, nutzt es die neue Camera-Klasse, um Fotos zu schießen.

Mit minimalem Hard- und Software-Einsatz lässt sich so ein flexibles und leistungsstarkes Überwachungssystem bauen. Selbstverständlich

## Listing 3

```
from pir import *
import time
```

```
1
```

```
PIR_PIN = 23
pir = PassiveInfraredSensor(PIR_PIN)
```

```
last_state = False
```

```
while True:
    if (pir.motion_detected() ==
    True):
```

```
if (last_state == False):
print "Wer ist da?"
last_state = True
else:
```

```
if (last_state == True):
print "Alles ruhig."
time.sleep(2)
last_state = False;
```

können statt eines PIR-Sensors auch ganz andere Sensoren, wie zum Beispiel Temperaturfühler oder Feuchtigkeitssensoren zum Einsatz kommen.

## Daten speichern

Bei längeren Überwachungsaktionen muss man sich Gedanken darüber machen, wo das erzeugte Bildmaterial gespeichert wird. Im einfachsten Fall schreibt man die Daten auf eine SD-Karte und eine Kapazität von 32 GB reicht locker für Zeitraffer-Aufnahmen über mehrere Stunden hinweg.

Für längere Laufzeiten oder höhere Bildfrequenzen bieten sich eine externe Platte oder aber Netzwerk-Dateisystem wie zum Beispiel Samba an. Damit überträgt man die Dateien automatisch vom RasPi auf einen Rechner mit mehr Speicherkapazität.

## Netzwerk-Anbindung

Auch um das System von außen zu kontrollieren, empfiehlt sich eine Netzwerk-Anbindung, vorzugsweise per WLAN. Der RasPi unterstützt mittlerweile eine große Auswahl an WLAN-Sticks. Viele dieser Geräte, wie zum Beispiel der EDIMAX EW-7811UN, kosten nur knapp 10 Euro und verbrauchen wenig Strom.

installiert werden.

Für die Konfiguration eines solchen Sticks muss man lediglich zwei Dateien editieren. Die erste Datei ist /etc/network/interfaces. Nach dem Editieren muss die Datei wie folgt aussehen:

auto lo iface lo inet loopback iface eth0 inet dhcp allow-hotplug wlan0 iface wlan0 inet manual wpa-roam /etc/wpa\_supplicant/wpa\_supplicant.conf iface home inet static address 192.168.1.105 netmask 255.255.255.0 network 192.168.1.0 gateway 192.168.1.1

Damit erhält der RasPi, wenn er per Ethernet mit einem Netzwerk verbunden ist, per DHCP automatisch eine IP-Adresse. Ist er aber mit einem WLAN verbunden, bekommt er die statische IP-Adresse 192.168.1.105. Die Netzwerk-Parameter müssen an die lokalen Gegebenheiten angepasst werden.

Ferner müssen in der Datei /etc/wpa\_supplicant/ wpa\_supplicant.conf noch die Parameter der WLAN-Verbindung namens "home" definiert werden:

ctrl\_interface=DIR=/var/run/wpa\_supplicant GROUP=netdev update\_config=1

- network={
  - ssid="darknet" psk="t0p\$ecret" proto=RSN key\_mgmt=WPA-PSK

# Tipp

Unter Hobbyisten ist der PIR-Sensor von Parallax recht beliebt. Dieser arbeitet ausgezeichnet mit dem RasPi zusammen. Es gibt ihn in den Ausführungen Rev A und Rev B. Die neuere Version Rev B kommt mit ein paar Detailverbesserungen daher, liefert aber ein höheres Ausgangssignal als Rev A. Für den Einsatz am RasPi scheidet diese Version daher aus, weil dieser Spannungen oberhalb von 3,3 V nicht verträgt. Rev A tut's für die meisten Anwendungen aber auch und ist obendrein noch günstiger. Wer einen anderen Sensor einsetzen möchte, muss darauf achten, dass die Ausgangsspannung des Sensors nicht mehr als 3,3V beträgt.

pairwise=TKIP auth\_alg=OPEN id\_str="home"

}

Hier sind die Parameter ssid und psk auf die tatsächliche SSID und das tatsächliche Passwort zu setzen. Nach der Neukonfiguration sollte der RasPi neu gestartet werden. Ab sofort kann man sich per WLAN und Ethernet beim Überwachungssystem anmelden. Packt man den RasPi in ein Gehäuse und schließt ihn via USB an einen externen Akku an, hat man so schon ein mobiles Gerät, das man zu Überwachungszwecken im Garten deponieren kann.

#### Fazit

Die Arbeit mit der RasPi-Kamera macht Spaß. Zwar ist die Qualität der Bilder nicht überragend, aber das Gerät erweitert den Raspberry Pi sinnvoll und reicht für viele Einsatzzwecke vollkommen aus.

Darüber hinaus wiegt der Winzling nur drei Gramm und hängt an einem halbwegs flexiblen Kabel. Es ist also kein Problem, die Kamera mit einem Motor zu bewegen und auszurichten. Auch ein automatischer Blitz, der zum Beispiel von einem Lichtsensor gesteuert wird, ließe sich ohne großen Aufwand nachrüsten. (ogo)

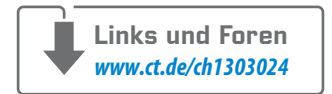

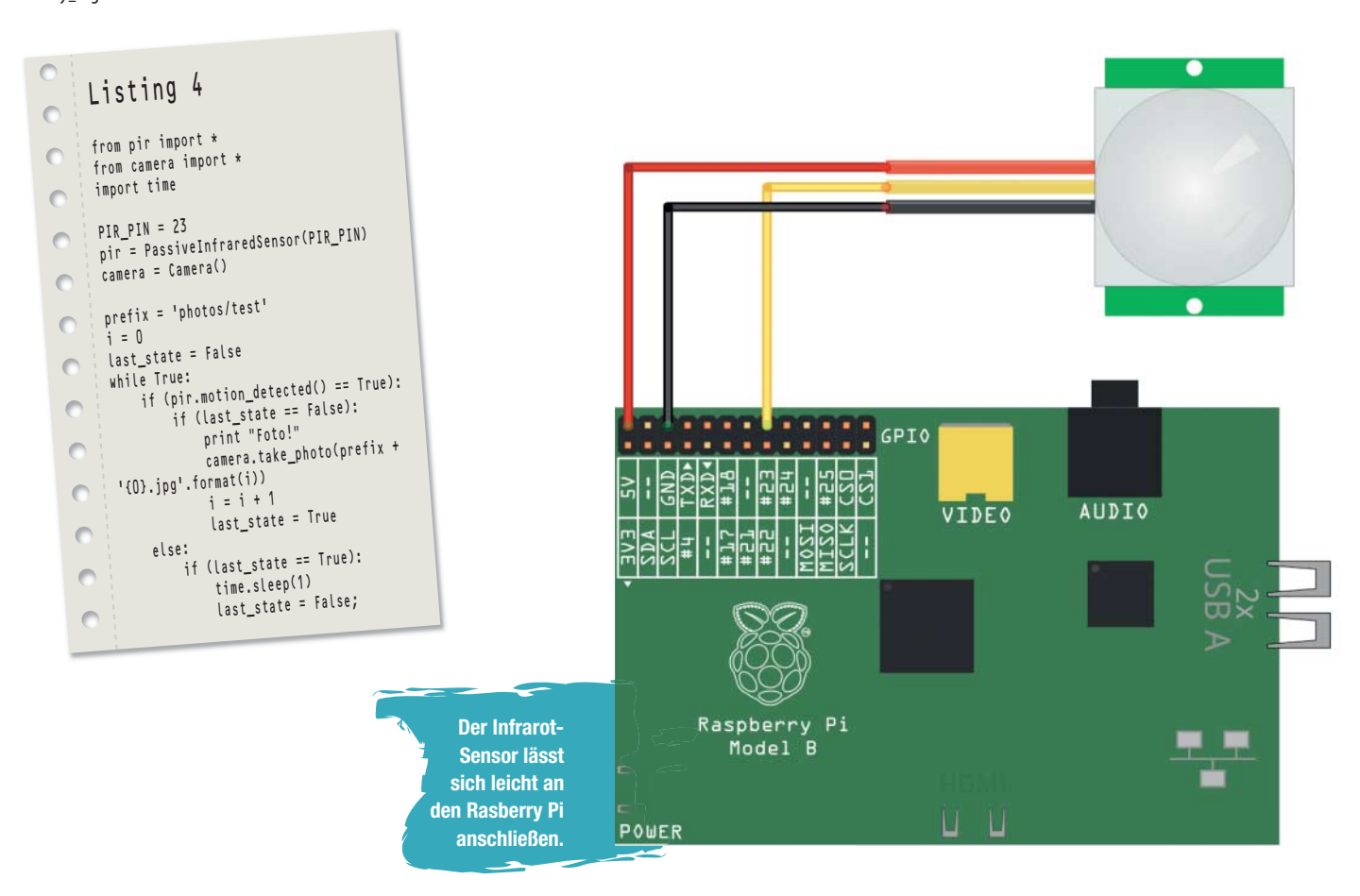